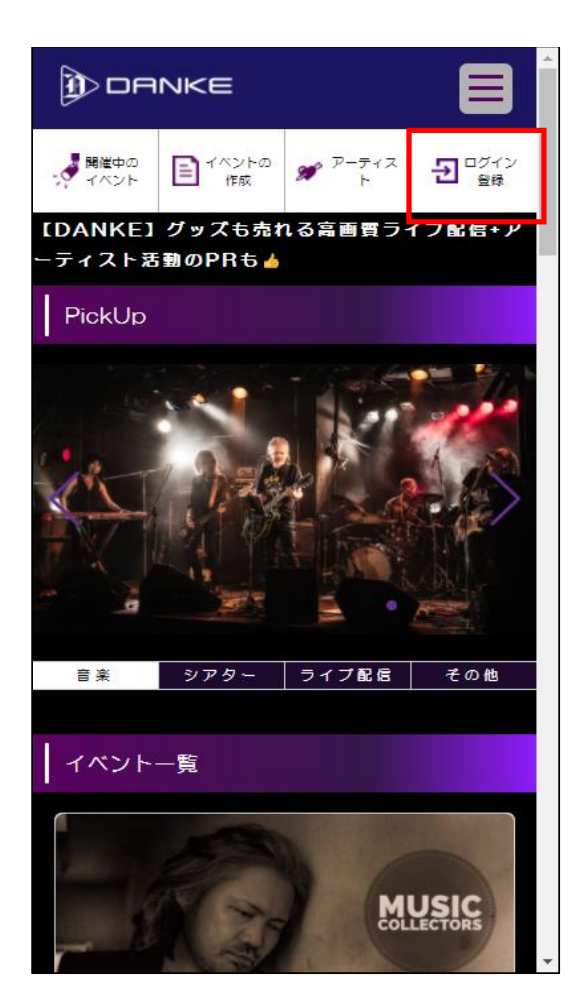

| していたいです。<br>初めてのご利用はこちらから 新規ユーザ登録      |
|----------------------------------------|
| メールアドレス                                |
| パスワード                                  |
| ログイン                                   |
| SNSログイン<br>G Google Gacebook ダ Twitter |
| ログイン状態を保持する<br>パスワードをお忘れですか?           |
|                                        |

トップページのログイン/登録 をクリックして下さい。

新規ユーザ登録 をクリックして下さい。

| お名前       |              |   |
|-----------|--------------|---|
|           |              |   |
| メールアドレス   |              |   |
|           |              |   |
| 電話番号(ハイフン | なし)          |   |
|           |              |   |
| 性別        |              |   |
| 男性        |              | ~ |
| 郵便番号(ハイフン | なし半角数字7桁)    |   |
|           |              |   |
| 誕生日(半角数   | <b>字</b> 8桁) |   |
|           |              |   |

| )<br>DA                                   | NKE         |                      |              |  |  |
|-------------------------------------------|-------------|----------------------|--------------|--|--|
| - 開催中の<br>イベント                            | イベントの<br>作成 | ₩ <sup>アーティス</sup> ト | 😰 হ্বপ্ল-গ্র |  |  |
| 【DANKE】グッズも売れる高画質ライブ配信+ア<br>ーティスト活動のPRも ▲ |             |                      |              |  |  |
| 音楽                                        | シアター        | ライブ配信                | その他          |  |  |
|                                           |             |                      |              |  |  |
| テストユ                                      | ーザ様のマイ      | ページ 🖽                |              |  |  |
|                                           |             | プロフ                  | ィール変更        |  |  |
| 【オーナー                                     | 登録】         |                      |              |  |  |
| ■購人済                                      | みチケット       |                      |              |  |  |
|                                           |             |                      |              |  |  |
|                                           |             |                      |              |  |  |
|                                           |             |                      |              |  |  |
|                                           |             |                      |              |  |  |
| ★お気に                                      | 入りアーテ       | ィスト                  |              |  |  |
|                                           |             |                      |              |  |  |
|                                           |             |                      |              |  |  |
|                                           |             |                      |              |  |  |
|                                           |             |                      |              |  |  |

新規ユーザ登録画面に遷移します。 全ての項目を入力してユーザ登録して下さい。

ユーザ登録が完了すると、 マイページが表示されます。

オーナー登録をクリックして下さい。

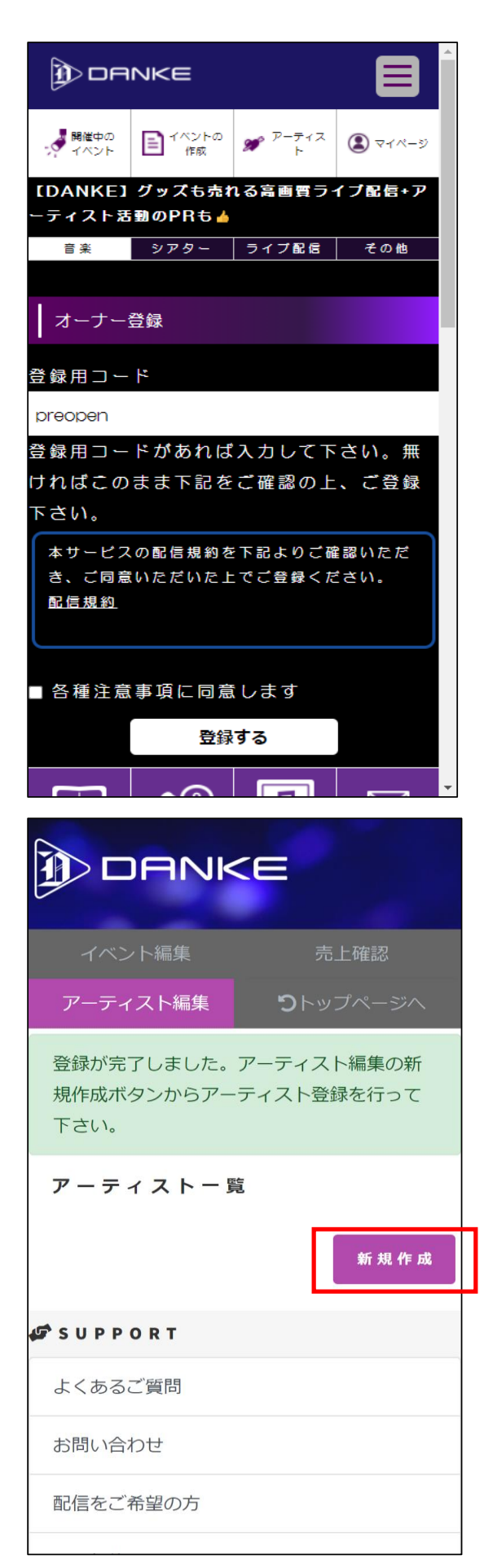

配信規約を確認・同意して頂き、 登録すると、オーナー登録が完了します。

オーナー管理画面に遷移します。 アーティスト登録するために 新規作成をクリックして下さい。

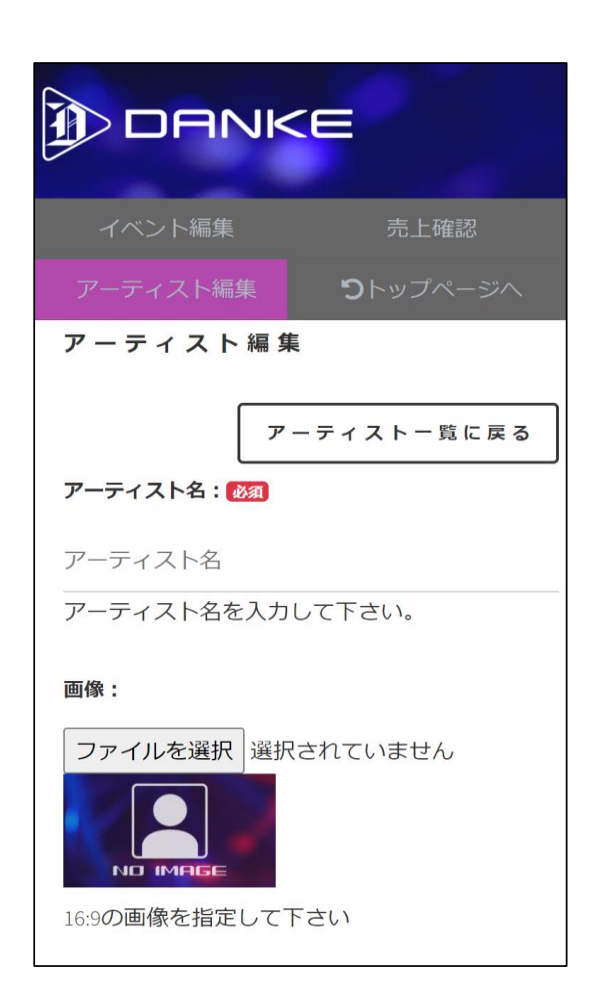

アーティスト編集画面より 必要な情報を登録して下さい。

以上でアーティスト登録が完了です。

アーティスト情報はいつでも編集可能です。 今後のスケジュール等にもご活用下さい。